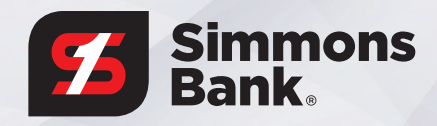

# SECURE MESSAGE CENTER A STEP-BY-STEP GUIDE

#### **KEEP YOUR DATA SAFE**

Here at Simmons Bank, keeping your data safe is a top priority. It is sometimes necessary to email sensitive information. Because email is not a safe way to send information, Simmons uses an online platform with advanced encryption to communicate with customers securely.

This guide provides step-by-step instructions for using our Secure Message Center, from registering as a new user to viewing emails and resetting your password.

|            | Simmons Bank.                                                                                |
|------------|----------------------------------------------------------------------------------------------|
| T          | his is a secure message that has been sent by a Simmons                                      |
| A          | associate.                                                                                   |
|            | Click here by 2020-07-17 16:27 CDT to read your message.<br>Ifter that, open the attachment. |
| N          | fore Info                                                                                    |
|            |                                                                                              |
| Disclain   | ner: This email and its content are confidential and intended solely for the                 |
| ise of th  | re addressee. Please notify the sender if you have received this email in                    |
| error or   | simply delete it.                                                                            |
| Disclain   | ner: This email and its content are confidential and intended solely for the                 |
| use of the | the addressee. Please notify the sender if you have received this email in                   |
| error or   | simply delete it.                                                                            |
| Secured    | I by Proofpoint Encryption, Copyright © 2009-2020 Proofpoint, Inc. All rights                |
| eserved    | d.                                                                                           |
| Disclain   | ner: This email and its content are confidential and intended solely for the                 |
| use of the | re addressee. Please notify the sender if you have received this email in                    |
| error or   | simply delete it.                                                                            |
| Secured    | I by Proofpoint Encryption, Copyright © 2009-2020 Proofpoint, Inc. All rights                |
| eserved    | d.                                                                                           |

# **RECEIVING A SECURE MESSAGE**

When we send you a secure message, it will look like this. It will include an attachment with the file name SecureMessageAtt.html.

To view your message, select **Click Here** to open the login screen for our Secure Message Center.

| reate your accou | nt to read secure email.   |
|------------------|----------------------------|
| Email Address:   | jane.doe@email.org         |
| First Name:      |                            |
| Last Name:       |                            |
| Password:        |                            |
| Confirm Password | k                          |
| Question :       | Your childhood best friend |
| Answer:          |                            |
|                  |                            |

# VIEWING A MESSAGE FOR THE FIRST TIME

If this is your first time receiving a secure message from a Simmons Bank associate, you will need to create an account with our Secure Message Center.

#### Registration is simple:

- **1.** Provide some basic information and create a strong password.
- 2. Choose a security question and enter the answer.
- **3.** Click **Continue** to view your message. There is no need to log in again.

| Reply Reply All Forward                                                                             | Help                         |
|----------------------------------------------------------------------------------------------------|------------------------------|
| RE: Document<br>rom: Jane Doe<br>ro: john.smith@simmonsbank.com<br>rc:<br>ent: 7/14/2020.4:27:36 PM | Digital Signature is VALID ✔ |
| John,<br>Here is the information you requested.<br>– Jane                                           |                              |

### **REPLYING TO MESSAGES**

As with your regular email program, you can choose to **Reply**, **Reply All** or **Forward** a message.

- If you click **Reply**, you cannot add more recipients to the message.
- If you click **Reply All** or **Forward**, you can add new recipients to the message. *However, you can only add recipients who share your email domain or have Simmons Bank's domain.*

For instance, in a communication between jane.doe@email.org and john.smith@simmonsbank.com, only email addresses ending in email.org or simmonsbank.com can be included as additional recipients.

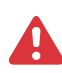

IMPORTANT: To help safeguard your information, remember to click Logout when you are done.

| Send                                                                                                    | Cancel                                                                                                    |
|----------------------------------------------------------------------------------------------------|----------------------------------------------------------------------------------------------------|
| To:                                                                                                    | john.smith@simmonbank.com                                                                                                    |
| Subject:                                                                                                    | RE:                                                                                                    |
| Attach                                                                                                    | a file 🕖<br>552DF-C499-4660-80C1-27E41F844064.jpeg [X] 🔊 98FED2C3-4543-41C2 8                                                                                                    |
| A5E                                                                                                    | 07892-7C40-4547-AB8C-1CA682D2F824.jpeg [X] 📃 BE34CFC1-C532-48E8                                                                                                    |
| - CCO                                                                                                    | 40E03 0100 4001 DDDA 0DC0EEE307C1 mmm [V] 07414C4D ED01 4004                                                                                                    |
| × Γο Ι                                                                                                    | 10052-5150-4654F-5D5A-65267E1207C1.phg [X]                                                                                                    |
| Trom: Ja<br>Sent: Tur<br>o: john.                                                                                                    | 10052-5100-4691-5668-6628-65207CL.phg [X] [2 97A14C46-5091-46C46<br>2 ← → Q t <sub>3</sub> Format - Font - Size - A - B<br>ane Doe<br>e, 14 Jul 2020 21:27:36 +0000<br>smith@simmonsbank.com         |
| irom: Ja<br>irom: Ja<br>ient: Tur<br>io: john.<br>λc:<br>iubject:                                                                                                    | 10052-5100-4691-5664-6623FE5207CL.phg [X] [2 97A14C45-5091-46C45<br>2 ← → Q t <sub>3</sub> Format - Font - Size - A - B<br>ane Doe<br>e, 14 Jul 2020 21:27:36 +0000<br>smith@simmonsbank.com         |
| Trom: Ja<br>Sent: Tur<br>o: john.:<br>Cc:<br>Subject:<br>Hohn,                                                                                                    | 1032-2100-4931-5658-6628-65207CL.pig (A) (a) 97A14C45-5051-46C45<br>(a) ← → (Q, b <sub>3</sub> ) Format → Font → Size → (A - B)<br>ane Doe<br>e, 14 Jul 2020 21:27:36 +0000<br>smith@simmonsbank.com |
| Trom: Ja<br>Trom: Ja<br>Trom: | ane Doe<br>e, 14 Jul 2020 21:27:36 +0000<br>smith@simmonsbank.com                                                                                                    |

# **ATTACHING FILES**

It's easy to send one or more files along with your message.

- Click **Attach a File** to locate the files you would like to include. You can also drag and drop files from your computer.
- Please note that there is an attachment size limit of 15 MB.

|                    | Simmons Bank.<br>Login |  |
|--------------------|------------------------|--|
| Log in to read you | r secure message.      |  |
|                    | il.org                 |  |
| Password           |                        |  |
| Forgot Password    |                        |  |
|                    |                        |  |
|                    | Continue               |  |

### **SIGNING IN AGAIN**

The next time you want to read a secure message, click the link to our Secure Message Center and enter your email address and password.

| Simmons Bank.<br>Login                                                                                        |                       |
|----------------------------------------------------------------------------------------------------|-----------------------|
| Log in to read your secure message.                                                                           |                       |
| jane.doe@email.org                                                                                            |                       |
| Password                                                                                                    |                       |
| Forgot Password                                                                                               |                       |
|                                                                                                    |                       |
| <b>67</b>                                                                                                    |                       |
| Simmons Bank.                                                                                                 |                       |
| Password Reset Request Sent                                                                                   |                       |
| password reset message was sent to your                                                                       | email                 |
| set your password.                                                                                            | je lu                 |
|                                                                                                    |                       |
| simmonsfirst hosted@simmonsfirst.com                                                                          | 12:32 PM              |
| To: Jane Doe >                                                                                                | 12-0211               |
| ofpoint Encryption Password Reset                                                                             |                       |
| is the URL to reset your password. Please click the following                                                 | ng link to reset your |
| word to read a secure message: <u>https://securemail.simmor</u><br>rereader/activate?                         | <u>isfirst.com/</u>   |
|                                                                                                    |                       |
| _                                                                                                    |                       |
| Simmons Bank.                                                                                                 |                       |
| Enter New Password                                                                                            |                       |
| Password Policy                                                                                               | ×                     |
| Passwords must be 7-20 characters lo                                                                          | ong.                  |
| <ul> <li>At least one digit (0-9) is required.</li> <li>At least one symbol character is required.</li> </ul> | red.                  |
| • Your username may not appear in the                                                                         | password.             |
|                                                                                                    |                       |
| iane doe⊚email org                                                                                            |                       |
| jane.doe@email.org                                                                                            |                       |

# FORGET YOUR PASSWORD?

Simply click the **Forgot Password** link in the Secure Message Center.

- **1.** A password reset message will be sent to your email address.
- **2.** Please click the link in that message to reset your password.
- **3.** You will be prompted to enter a new password. Please note that the new password must follow the existing password policy.

# **PASSWORD EXPIRATION**

Your password to the Secure Message Center expires after 90 days.

- If your password is about to expire, when you log in you will see the message, "Your password will expire in X days." Click the **Reset Password** link to update your password.
- A notification will also be sent 14 days before your password expires.
- If your password has expired, you will be prompted to reset it the next time you are signing in to read a secure message.

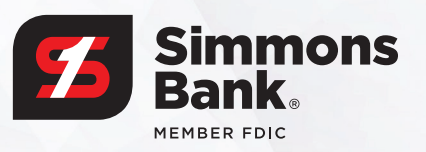